## การเปิดบัญชีเงินรับฝาก

- กรณีเป็นสมาชิก

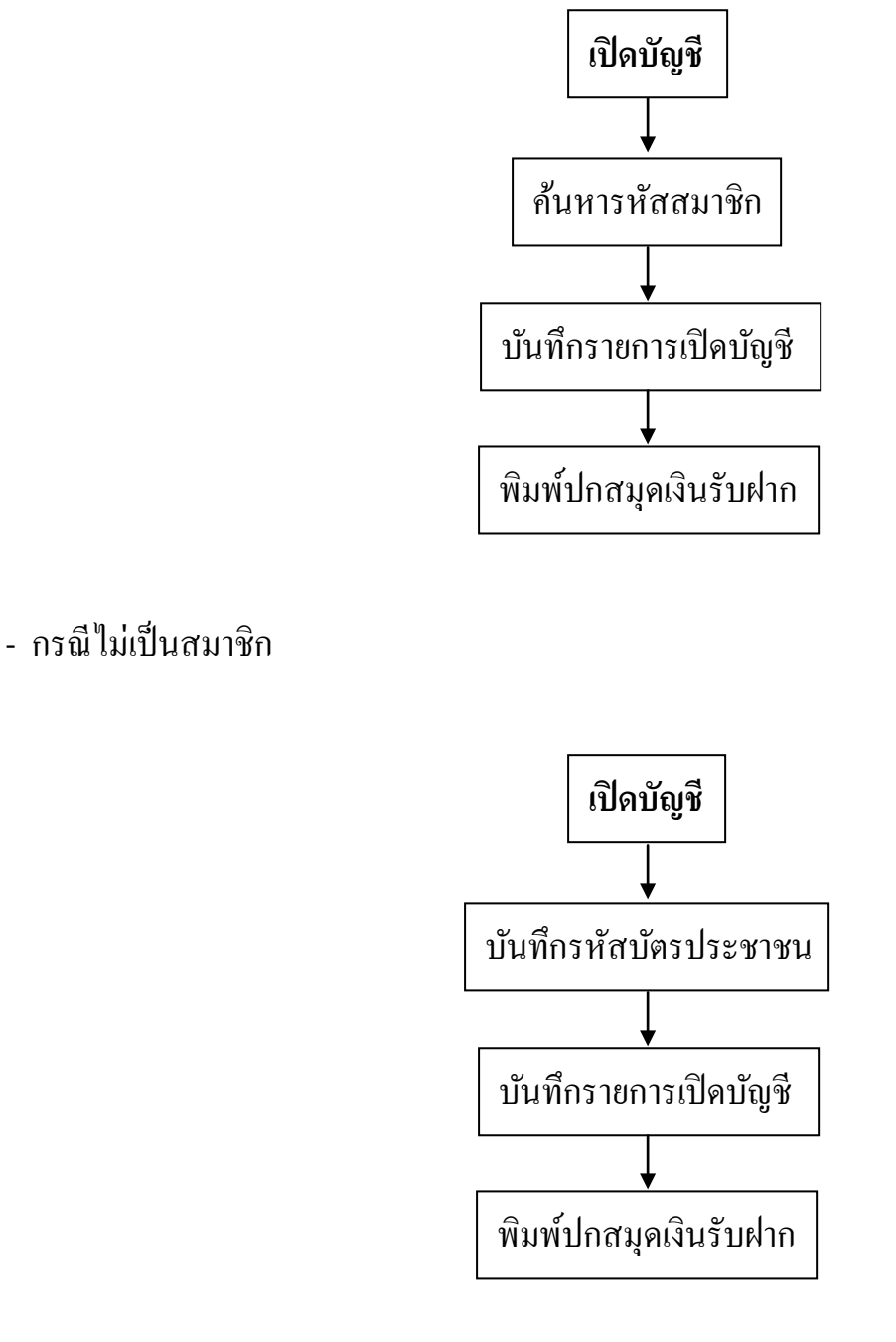

### การดูรายงานการเปิดบัญชีเงินรับฝาก

- รายงาน/ รายงานการเคลื่อนใหว/ รายงานการเปิดบัญชี

#### การรับฝากเงิน

#### - การรับฝากเงินสด

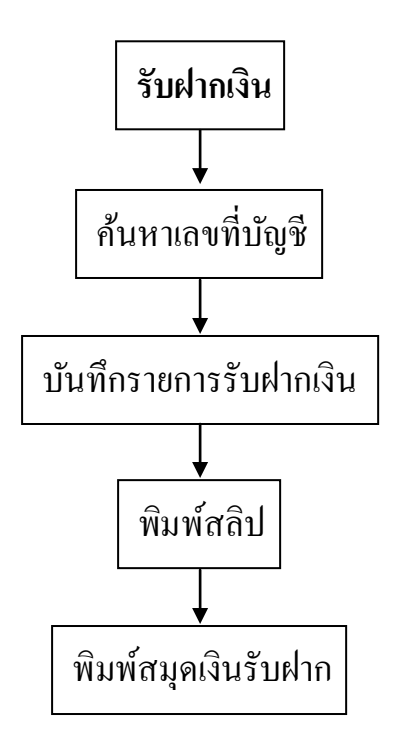

### - การรับฝากเงินด้วยเช็ค

ทำตามขั้นตอนการรับฝากเงินเลือกรหัสรายการฝากเป็นฝากโดยเช็กและทำรายการในเมนูจัดการระบบ/ จัดการเช็ก/ เช็ครอนำฝาก/ นำฝาก

#### การดูรายงานการรับฝากเงิน

- รายงาน/ รายงานการเคลื่อนใหว/ รายงานการรับฝากเงิน
- รายงาน/ รายงานการเคลื่อนใหว/ รายงานเคลื่อนใหวเงินรับฝาก
- รายงาน/ รายงานการเคลื่อนใหว/ สรุปการรับฝากเงิน
- รายงาน/ รายงานการเคลื่อนใหว/ สรุปรายการเคลื่อนใหวเงินรับฝาก
- รายงาน/ รายงานการเคลื่อนใหว/ บัญชีย่อยเงินรับฝาก
- รายงาน/ รายงานการเคลื่อนใหว/ สรุปการ ฝาก-ถอน รายวัน
- รายงาน/ รายงานการเคลื่อนใหว/ รายงานการบันทึกรายการ

การถอนเงิน

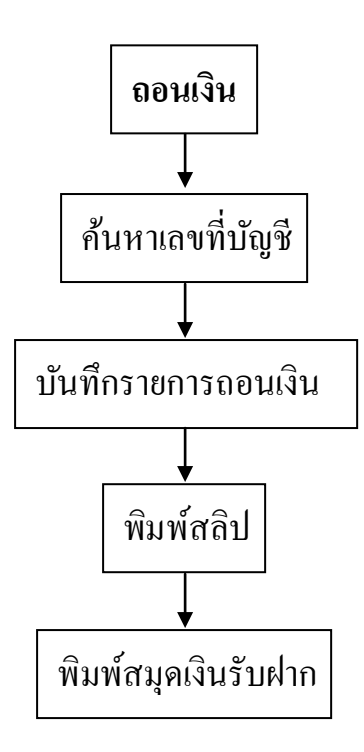

### การดูรายงานการถอนเงิน

- รายงาน/ รายงานการเคลื่อนใหว/ รายงานการถอนเงินรับฝาก
- รายงาน/ รายงานการเคลื่อนใหว/ สรุปการถอนเงินรับฝาก
- รายงาน/ รายงานการเคลื่อนใหว/ สรุปรายการเคลื่อนใหวเงินรับฝาก
- รายงาน/ รายงานการเคลื่อนใหว/ บัญชีย่อยเงินรับฝาก
- รายงาน/ รายงานการเคลื่อนใหว/ สรุปการ ฝาก-ถอน รายวัน
- รายงาน/ รายงานการเคลื่อนใหว/ รายงานการบันทึกรายการ

## การถอนเงินปิดบัญชี

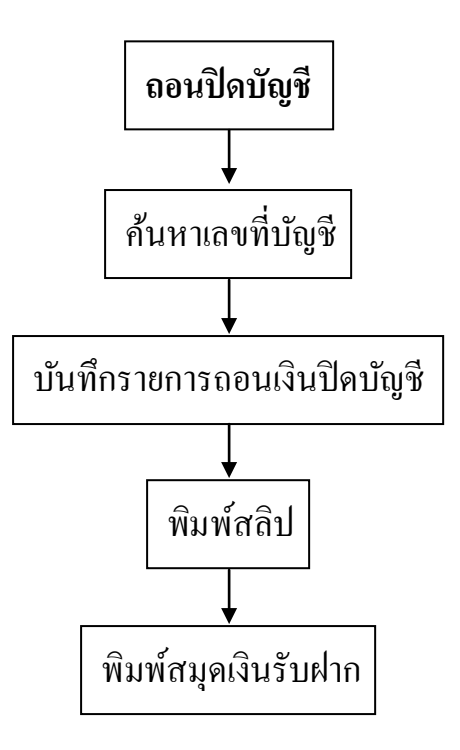

### การดูรายงานการถอนเงินปิดบัญชี

- รายงาน/ รายงานการเคลื่อนใหว/ รายงานการปิดบัญชี

# รายงานอื่น ๆ

- รายงาน/ รายงานการเคลื่อนใหว/
  - 1.5 รายงานคอกเบี้ยจ่าย
  - 1.9 สรุปคอกเบี้ยจ่ายเงินรับฝาก
- รายงาน/ รายงานยอดคงเหลือ/
  - 2.1 รายงานยอดคงเหลือเงินรับฝาก
  - 2.2 รายงานยอดคงเหลือเงินรับฝาก (เฉพาะสมาชิก)
  - 2.3 รายงานดอกเบี้ยประจำค้างจ่าย
  - 2.4 รายงานทบคอกเบี้ยเป็นต้นเงิน
  - 2.5 สรุปยอดคงเหลือเงินรับฝาก
  - 2.6 สรุปคอกเบี้ยประจำค้างง่าย
  - 2.7 สรุปรายการทบคอกเบี้ยเป็นต้นเงิน
  - 2.8 รายงานยอคคงเหลือเรียงตามเลขบัญชี
  - 2.9 รายงานยอดคงเหลือเรียงตามกลุ่ม
  - 2.10 รายงานเคลื่อนใหวเงินฝาก (เพิ่ม ลด/คงเหลือ)
  - 2.11 รายงานเคลื่อน ใหวเงินฝาก (เพิ่ม ลด/คงเหลือ) ตามบัญชี
- รายงาน/ รายงานประเภทอื่นๆ/
  - 3.1 รายงานฝากติดภาระค้ำประกัน
  - 3.2 รายงานการทบดอกเบี้ยแบบคู่บัญชี
  - 3.3 รายงานใบน้ำฝาก/ใบถอน
  - 3.4 รายงานค่ารักษาบัญชี
  - 3.5 รายงานการเปลี่ยนชื่อบัญชีเงินฝาก
  - 3.7 รายงานค่าธรรมเนียมถอนก่อนกำหนด
  - 3.8 รายงานโอนปันผล/เฉลี่ยลืนเข้าเงินรับฝาก

- รายงาน/ แสคงประวัติการฝาก / ถอน

# การพิมพ์อื่น ๆ

- รายงาน/ พิมพ์/
  - พิมพ์สมุด
  - พิมพ์ปกสมุด
  - สมุคหาย
  - ปรับเปลี่ยนระบบใหม่
  - พิมพ์ Statement
  - พิมพ์การ์ด
  - พิมพ์หัวรายงานการ์ด
  - พิมพ์ Statement แบบช่วงเลขบัญชี

#### MIS

- รายงานแสดงรายการสมาชิกฝากเงินสูงสุด
- รายงานประมาณการคอกเบี้ย
- สรุปประมาณการคอกเบี้ย
- รายงานเงินฝากประจำครบกำหนด

## กำหนดรูปแบบการเชื่อมโยงข้อมูล

ข้อมูลหลัก/ กำหนดรูปแบบการเชื่อมโยงข้อมูล/ ระบบสมาชิกและหุ้น, ระบบเงินให้กู้,
ระบบบัญชีแยกประเภท

# เปิด/ปิดวันทำการ

- จัดการระบบ/ เปิด/ปิดวันทำงาน

# สำรองข้อมูล

- จัคการระบบ/ สำรองข้อมูล